## Purchase Order (PO) Management Dashboard Quick Reference Guide

workday.

MENU

Your Saved Order

Absence

Expenses

**Benefits** 

Directory

Favorites

Accessibility

Purchases

Add Apps

*≡∂* Edit

Yale Custom Reports

Dashboards

 $\sqrt{2}$ 

COVID-19 Health and Safety

Personal Information

Apps

Yale

Х

Accessing the Purchase Order (PO) Links to Reports **PO Management Dashboard Management Dashboard** The Dashboard opens to an explanation page, which includes Log into Workday **U** Links to Reports lists the standard reports seen as the following: tables in Workday. Select Menu in the upper description of the dashboard's purpose 2. • link to the procedure associated with the dashboard 3201 left-hand corner. Select the report to view from the list. PR.01 Purchase Order Process Enter the appropriate Cost Center Hierarchy when 2. Select "Dashboards" from 3. • summary for each of the report areas featuring a description prompted. the dropdown list. of the reports: Default values for these reports are set but may be 3. ( †<sub>↓</sub> ) adjusted as needed. POs Approaching 100% Invoiced – Yale Financials POs that have the total invoiced amount nearing the PO total amount and Links to Reports By Cost Center By Supplier may need additional funding. You can sort from ascending or descending Harassment-Free Workplace Training values. POs Significantly Over Invoiced - Yale My Awards POs that are at 110% over the PO value or the POs that are more than Link To Individual Reports \$1,000 above the PO value. The report is automatically sorted from lowest to highest amount over My Proxy Dashboard POs Approaching 100% Invoiced - Yale invoiced. POs Significantly Over Invoiced - Yale POs with Multiple Change Orders - Yale OFAC POs Approaching 100% Invoiced - Yale POs that have multiple (2 or more) change orders may have substantial POs with Multiple Change Orders - Yale variances from the original amount or may not follow university best Cost Center Hierarchies/Cost Center **Onboarding Landing Page** practices. × Yale University … POs Nearing Award Line End Date - Yale POs Nearing Award Line End Date - Yale Supplier PO Management POs with remaining obligations nearing or past their end dates for Purchase Orde Link to Summary Report Sponsored Awards. Total Invoiced Amount %> Procurement Inquiry Fotal Invoiced Amount %• 99,99 PO Monitoring by Cost Center - Yale Tabs to access: PO Total Amount >= 1 Links to Reports Procure to Pay (P2P) PO Total Amount <= 000000000 - Provides links to Workday reports Purchase Order Statu := **2** By Cost Center := Requeste Project Portfolio Scorecard - Provides a visual display of Workday reports by Cost := Worktags Award Center Assignee Select "PO Management" 3 By Supplier 4. Ocument Date On or Afte MM/DD/YYYY 🛱 - Provides a visual display of Workday reports by Supplier from the list of Dashboards. Cancel

## OneFinance

Vale

# Purchase Order (PO) Management Dashboard Quick Reference Guide

### By Cost Center/By Supplier Views

② ③ The "By Cost Center" or "By Supplier" views provide the same information as the "Reports" view but are presented visually to help you easily identify the POs that require your attention.

- I. Select the By Cost Center or By Supplier tab.
- 2. Enter the appropriate Cost Center Hierarchy when prompted.

| Links to Reports | By Cost Center By Supplier          |    |
|------------------|-------------------------------------|----|
|                  |                                     |    |
| 🖵 Link To        |                                     |    |
| POs Appr         | oaching 100% Invoiced - Yale        |    |
| POs Signi        | ficantly Over Invoiced - Yale       |    |
| POs with         | Multiple Change Orders - Yale       |    |
| POs Near         |                                     |    |
| 🖵 Link to        | By Cost Center for PO Management    | :  |
| PO Monit         | Cost Center Hierarchy/Cost Center * | := |
|                  | OK Cancel                           |    |

 Each tile visually represents one of the four Workday reports. In each tile, the charts and tables group the PO information -- by Cost Center, or By Supplier.

| POs Approaching 100% Invo          | biced                 |                       | 107                     | POs Significantly | Over Invoiced         |                     |                 |
|------------------------------------|-----------------------|-----------------------|-------------------------|-------------------|-----------------------|---------------------|-----------------|
|                                    |                       |                       |                         |                   |                       |                     |                 |
|                                    |                       |                       |                         | e                 |                       |                     |                 |
|                                    |                       |                       |                         |                   |                       |                     |                 |
|                                    |                       |                       |                         |                   |                       |                     |                 |
|                                    |                       |                       |                         |                   |                       |                     |                 |
|                                    |                       |                       |                         |                   |                       |                     |                 |
|                                    |                       |                       |                         |                   |                       |                     |                 |
| CC1664 FASEEB Max Planck-Vale CMOC |                       |                       |                         |                   |                       |                     |                 |
| 0 1                                | 2 3 4 3 6 7           | 8 9 10 11             | 12 13 14 15 16 1        |                   |                       |                     |                 |
| Count 40                           |                       |                       |                         |                   | 0 3 6 9 12 15 18 21 2 | 2 27 30 33 36 39 42 | 45 48 51 54     |
|                                    |                       |                       | Total                   | Count             |                       |                     |                 |
| Cost Centar                        |                       | Court                 | Sum of PO Lines         | Count 103         |                       |                     |                 |
|                                    |                       | 17~                   | 566.422 *               | Cost Center       |                       | Court               | Sum of PO       |
|                                    |                       | 17                    | \$24,096                |                   |                       | 59                  | \$103           |
|                                    |                       | 4                     | 81.987                  |                   |                       | 75                  | 50 <sup>1</sup> |
|                                    |                       | 1                     | 89,900                  |                   |                       |                     |                 |
|                                    |                       | 3                     | 68,720                  |                   |                       | 17                  | \$1.            |
|                                    |                       | ,                     | \$63.927                |                   |                       | 2                   |                 |
| Total                              |                       | 40                    | \$176,152               | Total             |                       | 103                 | 5165.           |
|                                    |                       |                       |                         |                   |                       |                     |                 |
| POs Nearing Award Line En          | nd Date               |                       | 101 @                   | POs with Multip   | le Change Orders      |                     |                 |
|                                    |                       |                       | I   I   I   I           |                   |                       |                     |                 |
| 11 - November                      |                       |                       |                         |                   |                       | 1.1.1.1.1           |                 |
|                                    |                       |                       |                         |                   |                       |                     |                 |
|                                    |                       |                       |                         |                   |                       |                     |                 |
|                                    |                       |                       |                         |                   |                       |                     |                 |
| 12 - December                      |                       |                       |                         |                   |                       |                     |                 |
|                                    |                       | 1 1 1 1               |                         |                   |                       |                     |                 |
| 0 100 200 300                      | 400 500 600 700 800 9 | 900 1,000 1,100 1,200 | 1,300 1,400 1,500 1,600 | Court             |                       |                     |                 |
| Court                              |                       |                       |                         | Court 18          |                       |                     |                 |
| Count 1 537                        |                       | Tetal                 |                         | Cost Center       |                       | Court               | Sum of PC       |
| Award Month                        |                       | Count                 | Sum of PO Lines         |                   |                       | 15                  | \$52            |
| 11 - November                      |                       | 1,356                 | \$559,796               |                   |                       | 1                   | \$3             |
| 12-December                        |                       | 1.534                 | \$1.40,560              |                   |                       | 1                   | 50              |
| Total                              |                       | 1.557                 | \$1992.752 -            |                   |                       | 1                   | 5               |
|                                    | View More             |                       |                         | Total             |                       | 18                  | \$67            |

NOTE: Not every Cost Center or Planning Unit will see all these tiles populated (e.g., when you don't have any POs that match the criteria of the reports). In that case, the tile will note: "No POs meet this Qualification."

#### By Cost Center

Displays reports as bar charts with a tile for each one of the reporting areas. Each visual chart presents information that allows you to understand and prioritize which Cost Centers have the highest count for each report area. The tables provide you with the value of the PO lines associated with the POs for each one of the Cost Centers.

Clicking on these allows you to examine the detailed information for this area.

#### By Supplier

These visuals group the information on the POs by Supplier (Y axis (left) is the supplier's name). You will see additional tiles on this screen because you get the "Count by Supplier" and "Count by Supplier Segmented by Cost Center": hovering over the Cost Centers listed highlights all the relevant suppliers.

### One*Finance*